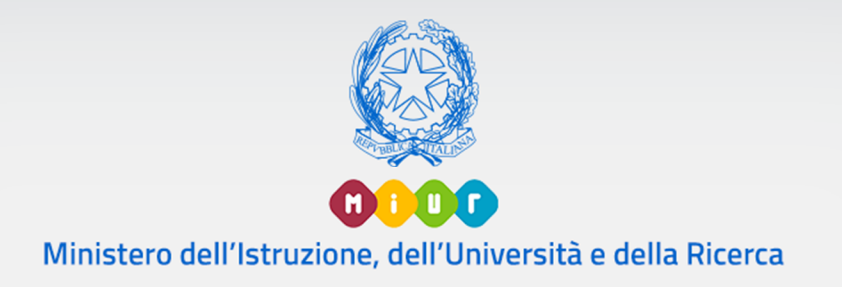

# Guida Rapida

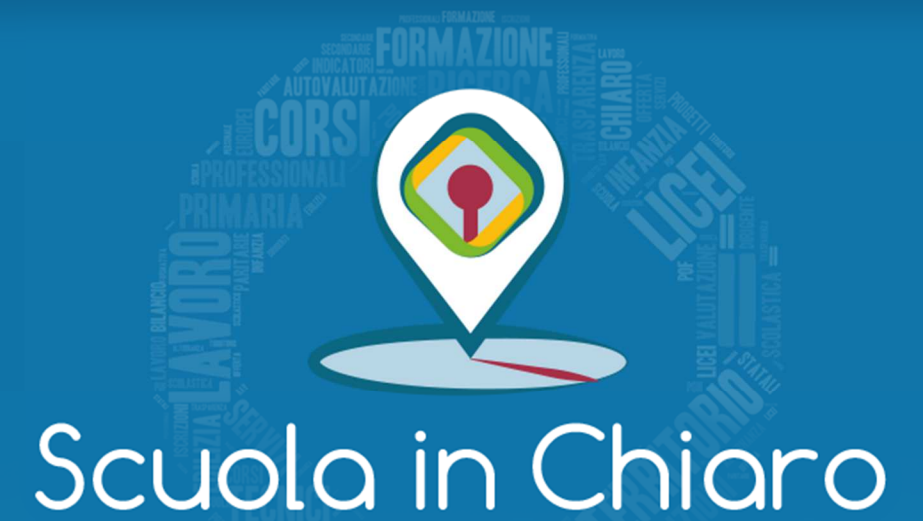

# Sidi - Scuola in chiaro

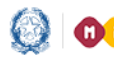

#### Guida Rapida

#### Scuola in chiaro

#### SIDI - SCUOLA IN CHIARO

L'applicazione "Scuola in chiaro" è disponibile sul portale SIDI, area Rilevazioni.

La scuola ha a disposizione una serie di funzioni che consentono il caricamento e l'aggiornamento delle informazioni riguardanti il proprio istituto scolastico.

Le informazioni inserite attraverso queste funzioni sono visualizzate nella scheda pubblica, dedicata a ciascuna scuola, all'interno del portale web "Scuola in chiaro" raggiungibile dall'utenza esterna dalla home page del sito istituzionale del Ministero oppure al link http://cercalatuascuola.istruzione.it/cercalatuascuola/.

| Dilevazioni                                | Per utilizzare                            | le                    | funzioni                     | di         |
|--------------------------------------------|-------------------------------------------|-----------------------|------------------------------|------------|
| Kilevazioni                                | aggiornamento, do                         | po aver               | inserito                     | le         |
| Libri di testo                             | credenziali di                            | accesso               | al SIDI                      | е          |
|                                            | selezionato dal mer                       | nu la voc             | e Rilevazion                 | i -        |
| <ul> <li>Questionario Benessere</li> </ul> | Scuola in chiaro, e                       | è necessa             | rio selezion                 | are        |
| Rilevazioni sulle Scuole                   | il contesto con o<br>meccanografico del   | cui oper<br>l'istitut | are (il cod<br>co principale | ice<br>e o |
| Scuola in Chiaro                           | dei singoli plessi<br><b>"Seleziona".</b> | ) e prem              | nere il bott                 | one        |

Selezionato il codice meccanografico l'applicazione elenca le funzioni disponibili per l'aggiornamento. In ciascuna di queste funzioni vengono riportati i dati anagrafici della scuola.

| tuoi servizi                          | Anno scolastico 2018/2019                                     |                                               |
|---------------------------------------|---------------------------------------------------------------|-----------------------------------------------|
| Scuola in Chiaro                      | - Istituto Principale                                         |                                               |
| Istruzioni                            | Banaminazione I ICEO                                          | Codico Mocropografico - BMDS                  |
| Home                                  |                                                               | Cource neccanogranco. KnPS                    |
| Bacheca Avvisi                        |                                                               |                                               |
| Didattica                             | Scuola Statale                                                |                                               |
| Servizi                               | Denominazione: LICEO                                          | Ordine Scuola: Scuola secondaria di IIº grado |
| Localizzazione geografica             | Tipologia di scuola secondaria di II grado: LICEO SCIENTIFICO |                                               |
| Indicatori Statistici                 | Codice Meccanografico: RMPS                                   | Codice Fiscale:                               |
| Gestione Libri di Testo               | Regione:                                                      | Provincia:                                    |
| Indirizzi di studio                   | Comune:                                                       | Cap:                                          |
| Carica indicatori di tempestività dei | Località:                                                     | Indirizzo:                                    |
| pagamenti                             | Numero di telefono:                                           | Numero di fax:                                |
| Forna a Pag. Iniziale                 | Indirizzo e-mail: <u>RMPS</u> <u>@istruzione.it</u>           |                                               |
|                                       | Posta Elettronica Certificata (PEC):                          |                                               |

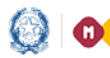

🛞 🕕 💷 Ministero dell'Istruzione, dell'Università e della Ricerca

### Guida Rapida

# Scuola in chiaro

L'utente ha a disposizione nel menù I tuoi servizi le seguenti voci: Istruzioni – Home – Bacheca Avvisi – Didattica – Servizi Localizzazione geografica - Indicatori Statistici - Gestione Libri di Testo - Carica indicatori di tempestività dei pagamenti.

- La sezione "Istruzioni" fornisce le indicazioni relative ai contenuti e all'utilizzo delle funzioni.
- La sezione "Home" permette di aggiornare l'indirizzo del sito web ed effettuare l'inserimento di una foto della scuola in formato jpg, gif o bmp. Per il caricamento dell'immagine è necessario selezionare il file e premere il tasto "Carica": l'immagine caricata può essere eliminata o sostituita utilizzando il tasto "Elimina foto".

| Permette di acquisire l'indirizzo web del sito della scuola e di effettuare l'upload di un'immagine in formato jpg, gif o bmp scegliendo il file e premendo il tasto<br>"Carica". Ovviamente l'immagine caricata è visualizzata ed è possibile eliminarla selezionando la scritta "Elimina foto" e inserirne una diversa.<br>Sito web<br>Indirizzo del sito web (es: www.istruzione.it)<br>Foto Scuola<br>Foto Scuola (JPG,GIF,BMP):<br>Browse<br>Carica (Dimensione massima del file 2048Kb) | La funzione "Home" espone i dati anagrafici prese                                                          | nti nel SIDI relativi al plesso o all'istituto principale selezionato in avvio procedura.                                                                                                    |
|----------------------------------------------------------------------------------------------------|----------------------------------------------------------------------------------------------------|----------------------------------------------------------------------------------------------------|
| Sito web       Indirizzo del sito web (es: www.istruzione.it)         Foto Scuola       Salva         Foto Scuola (JPG,GIF,BMP):       Browse         Carica (Dimensione massima del file 2048Kb)                                                                                                    | Permette di acquisire l'indirizzo web del sito della<br>"Carica". Ovviamente l'immagine caricata è visuali | scuola e di effettuare l'upload di un'immagine in formato jpg, gif o bmp scegliendo il file e premendo il tasto<br>zzata ed è possibile eliminarla selezionando la scritta "Elimina foto" e inserirne una diversa. |
| Foto Scuola         Foto Scuola (JPG,GIF,BMP):         Browse         Carica         (Dimensione massima del file 2048Kb)                                                                                                    | Sito web<br>Indirizzo del sito web (es: www.istruzione.it)                                                 | Salva                                                                                                    |
|                                                                                                    | Foto Scuola<br>Foto Scuola (JPG,GIF,BMP):                                                                  | Browse Carica (Dimensione massima del file 2048Kb)                                                                                                    |
| Preview Foto Scuola                                                                                                    | Preview Foto Scuola                                                                                        |                                                                                                    |

- La sezione "Bacheca Avvisi" consente di inserire e gestire gli avvisi e le comunicazioni che la scuola intende rendere pubblici.
- La sezione "Didattica" rende disponibili una serie di funzioni per la gestione dei documenti e delle informazioni riguardanti l'attività didattica.
  - La funzione "Documenti" della sezione "Didattica" consente di effettuare l'inserimento di alcune tipologie predefinite di documenti in formato pdf, scegliendo tra: PTOF, Orari, Piano Orari, Orario di ricevimento, Organigramma, Progetti, Indirizzi di studi. Selezionato il file e specificata la tipologia tra quelle proposte nella apposita sezione, premere il tasto "Carica". I file caricati possono essere eliminati utilizzando l'apposito tasto X Elimina.

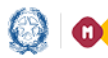

🛞 🕕 🕕 Ministero dell'Istruzione, dell'Università e della Ricerca

### Guida Rapida

# Scuola in chiaro

Il caricamento di questi documenti può essere effettuato solo se, in fase di accesso, è stato selezionato come contesto il codice dell'Istituzione Principale.

- La funzione "Certificazioni" della sezione "Didattica" consente di inserire l'elenco delle certificazioni rilasciate dalla scuola a seguito dell'attivazione di corsi ed il numero di alunni coinvolti. Il tasto "Salva Certificazione" salva l'informazione inserita. Le informazioni inserite possono essere eliminate utilizzando l'apposito tasto X Elimina.

Tali informazioni possono essere inserite solo se, in fase di accesso, è stato selezionato come contesto il codice dell'Istituzione Principale.

| Attività                                                                                                    |   |
|----------------------------------------------------------------------------------------------------|---|
|                                                                                                    |   |
|                                                                                                    |   |
|                                                                                                    |   |
| Istruzioni                                                                                                    |   |
| Certificazioni - In questa sezione è possibile registrare il Tipo certificazione ed il numero di alunni coinvolti premendo il tasto "Salva Certificazione". La maschera visualizza l'elenco del certificazioni caricate che è possibile cancellare selezionando il tasto 🇙 Elimina | 3 |
| Tipo: Alunni:                                                                                                    |   |
| Salva Certificazione                                                                                                    |   |
| Nessuna occorrenza trovata.                                                                                                    |   |

- La sezione "Servizi" consente di gestire le informazioni riguardanti Servizi WEB, Attrezzature a supporto (strutture sportive, biblioteche, aule, laboratori), Attività e Altri servizi (altri servizi, attività di laboratorio) messi a disposizione dalla scuola, scegliendo tra le tipologie indicate in elenco. Premendo il tasto "Salva" l'informazione inserita viene salvata. Per eliminare un servizio occorre togliere la selezione e premere il tasto "Salva".
- La sezione "Localizzazione geografica" permette di modificare il posizionamento della scuola sulla mappa indicando l'indirizzo nell'apposito spazio o muovendo il cursore direttamente sulla mappa.
- La sezione "Indicatori Statistici" consente di visualizzare la situazione dei grafici e delle tabelle pubblicate nella scheda del portale Scuola in chiaro:
  - Dati Aggiornati: il/la grafico/tabella è disponibile in Scuola in chiaro

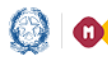

🛞 🕕 🕕 Ministero dell'Istruzione, dell'Università e della Ricerca

# Guida Rapida

## Scuola in chiaro

in aggiornamento: il/la grafico/tabella - Dati non è momentaneamente disponibile in Scuola in chiaro, i dati sono in fase di aggiornamento.

Il caricamento e l'aggiornamento dei dati riportati in grafici e tabelle come anche le informazioni derivanti da specifiche banche dati e presenti nel sistema informativo del Miur (Anagrafe alunni, Esiti scolastici, Personale scolastico...), sono a cura dell'Amministrazione centrale e avvengono con cadenza periodica.

- La sezione "Gestione Libri di Testo" consente il caricamento automatico della lista dei libri di testo utilizzati per la didattica a partire da quanto comunicato nella piattaforma dell'Aie. All'interno della sezione sono rese disponibili tre funzioni che consentono di:
  - acquisire, per tutte le classi di ciascun plesso, le informazioni afferenti all'elenco dei testi adottati a partire da quanto comunicato nella piattaforma dell'Aie;
  - pubblicare i dati relativi ai libri di testo (del plesso selezionato), acquisiti tramite la funzione di acquisizione; La pubblicazione avverrà in maniera massiva per tutti i libri di testo relativi alle classi, sezioni e indirizzo di studio della scuola in oggetto.
  - annullare la pubblicazione dei dati precedentemente pubblicati.

Nel caso in cui vengano acquisiti nuovi dati sulla piattaforma AIE la scuola dovrà annullare la pubblicazione già effettuata e procedere ad una nuova pubblicazione per consentire la visualizzazione dei nuovi dati su Scuola in Chiaro.

La sezione "Indirizzi di studio" mette a disposizione delle scuole secondarie di II grado che non aderiscono alla procedura di "Iscrizione on Line", le funzioni per aggiornare gli indirizzi di studio presenti nell'anno scolastico successivo. La funzione prospetta in automatico gli indirizzi attivati nell'anno in corso; la scuola può selezionare, da un apposito elenco, gli indirizzi di studio che intende attivare per il successivo anno scolastico per i quali è stata richiesta autorizzazione. Gli indirizzi caricati in automatico dal sistema non più attivi possono essere eliminati.

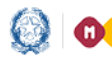

# Guida Rapida

# Scuola in chiaro

| Cerca:                                                                                                    | X                                                                                                    | > | >> | ** * | Cerca:                  | × |   |
|----------------------------------------------------------------------------------------------------|----------------------------------------------------------------------------------------------------|---|----|------|-------------------------|---|---|
| BIENNIO COMUNE - S<br>BIENNIO COMUNE - A<br>BIENNO COMUNE - A<br>CLASSICO INTERNAZ<br>SRAFICA E COMUNIC - LA<br>LINGUISTICO INTERN<br>MANUTENZIONE E AS<br>WISICALE E COREUT<br>WISICALE E COREUT<br>OPERATORE AGRICOI<br>OPERATORE AGRICOI<br>OPERATORE AGRICOI<br>OPERATORE ALLA RIP<br>OPERATORE ALLA RIP<br>OPERATORE ALLA RIS<br>OPERATORE ALLA RIS<br>OPERATORE ALLA RIP<br>OPERATORE ALLA RIP<br>OPERATORE ALLA RIP<br>OPERATORE DEL ISIS<br>OPERATORE DEL ISIS<br>OPERATORE DEL MARI<br>OPERATORE DEL MARI<br>OPERATORE DELLA RI<br>OPERATORE DELLA RI<br>OPERATORE | ISTEMA MODA<br>RASPORTI E LOGISTICA<br>TITSTICO NUOVO ORDINAMENTO<br>IONALE<br>AZIONE<br>IAZIONE<br>ISTENZA TECNICA<br>ICO - SEZIONE COREUTICA<br>ICO - SEZIONE MUSICALE<br>LO<br>LO<br>LO<br>LO<br>LO<br>LO<br>LO<br>LO<br>LO<br>LO | × |    |      | CLASSICO<br>LINGUISTICO |   | × |
| dirizzi 103                                                                                                    |                                                                                                    |   |    |      | Indirizzi 2             |   |   |

Per le scuole che aderiscono a "Iscrizioni on Line" gli indirizzi di studio inseriti in fase di personalizzazione del modello di iscrizione sono prospettati su Scuola in Chiaro in modo automatico.